# Utilisation de la calculatrice graphique Casio Graph 35+ E

Soit *f* la fonction définie par  $f(x) = \frac{1}{12} \left( -\frac{5}{2}x^2 + x^3 - \sqrt{\frac{1}{4}x} + 3 \right)$ . Sa courbe représentative est notée  $C_f$ .

## Partie A : Savoir tracer la courbe C<sub>f</sub> représentant la fonction f sur votre calculatrice sur l'intervalle [-5;5] :

Étape 1 : Commencer par rentrer la fonction en utilisant le répertoire GRAPH : Après avoir cliqué sur EXE, apparaît la fenêtre ci-dessous :

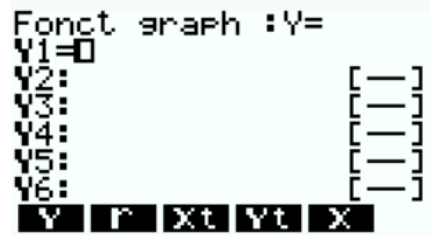

Dans Y1 rentrer l'expression de f(x). Attention ! :

- Ne pas oublier les parenthèses,
- Utiliser la touche (-)pour le signe négatif et non la touche de soustraction.
- La variable x est obtenue avec la touche  $(x, \theta, \tau)$  afin d'obtenir une puissance 3, utiliser la touche
- Penser à utiliser la flèche vers la droite pour ne pas écrire +x^3... en exposant après le 2 et pour sortie de la racine carrée après le 1/4.
- Pour obtenir la racine carrée, taper successivement sur SHET puis
- Finir la saisie en appuyant sur EXE

Vous devez voir apparaître en déplaçant le curseur avec les flèches directionnelles :

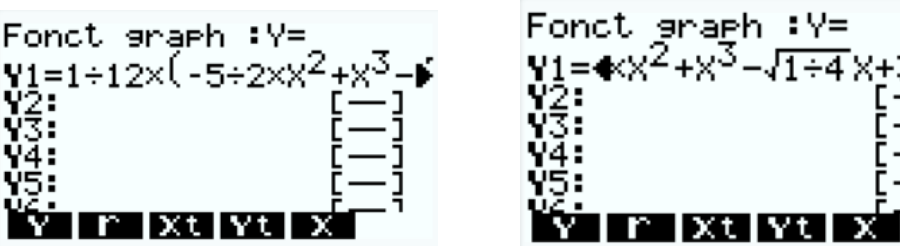

Fen-V

maχ

cale:1

INIT TRIG STD STO REP

Remarque : en cas d'erreur de saisie, vous pouvez supprimer avec la touche

**Etape 2 :** Régler les paramètres de la fenêtre graphique à l'aide de V-window. Comme V-window est écrit sur la calculatrice en jaune, vous l'obtiendrez en appuyant :

1. D'abord sur

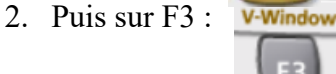

Vous devez obtenir une fenêtre comme ci-contre :

Par défaut, le tracé se fait sur l'intervalle [-6.3;6.3].

Pour adapter la fenêtre graphique à la zone voulue, il suffit :

- de choisir correctement Xmin et Xmax pour obtenir une courbe sur [-5;5],
- prendre pour Ymin et Ymax des valeurs assez grandes respectivement dans les négatifs et les positifs pour être sûr de visualiser toute la courbe sur [-5;5].

Ymax

Yscl

Xmax

. Xmin

Ymin

Etape 3 : Faire apparaître la courbe à l'aide de DRAW.

Commencer par quitter V-window avec

Ensuite appuyer sur **F** afin d'activer **DRAW** qui se trouve sur l'écran juste au-dessus de F6.

Vous devez voir apparaître, une courbe proche de celle-ci-contre :

# Première question :

**Conjecture :** A l'aide de la courbe tracée, quel semble être le signe des images f(x) lorsque x décrit  $[0; +\infty[?$ 

#### Partie B : Savoir obtenir un tableau de valeurs de la fonction f :

Le but est de compléter le tableau de valeurs suivant (arrondies à 10<sup>-3</sup> près) à l'aide de la calculatrice :

| x    | 0.8 | 1 | 1.2 | 1.4 | 1.5 | 1.6 | 1.8 | 2 | 2.2 | 2.4 | 2.5 | 2.6 |
|------|-----|---|-----|-----|-----|-----|-----|---|-----|-----|-----|-----|
| f(x) |     |   |     |     |     |     |     |   |     |     |     |     |

Étape 1 : Commencer par rentrer la fonction en utilisant le répertoire TABLE, comme pour le tracé de courbe. (Attention, dans ce TD, ceci a déjà été effectué !)

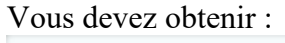

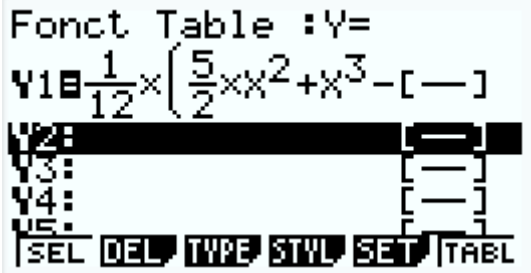

G-Solv

Réglage Table

ī

Zoom

Étape 2 : Régler les paramètres du tableau de la calculatrice dans par 💷 obtenue par la touche

- Start correspond au début du tableau
- End correspond à la fin du tableau
- Step à l'écart entre deux valeurs successives du tableau.

Une fois la saisie faite, revenir à la liste des fonctions possibles en cliquant sur

Étape 3 : Faire apparaître le tableau de valeurs à l'aide de TABL obtenue par la touche

### **Deuxième question :**

Vérification de la conjecture : la conjecture de la partie A est-elle cohérente avec le tableau de valeurs précédent ?

# <u> Partie C : Compléments :</u>

<u>Savoir utiliser un zoom :</u>

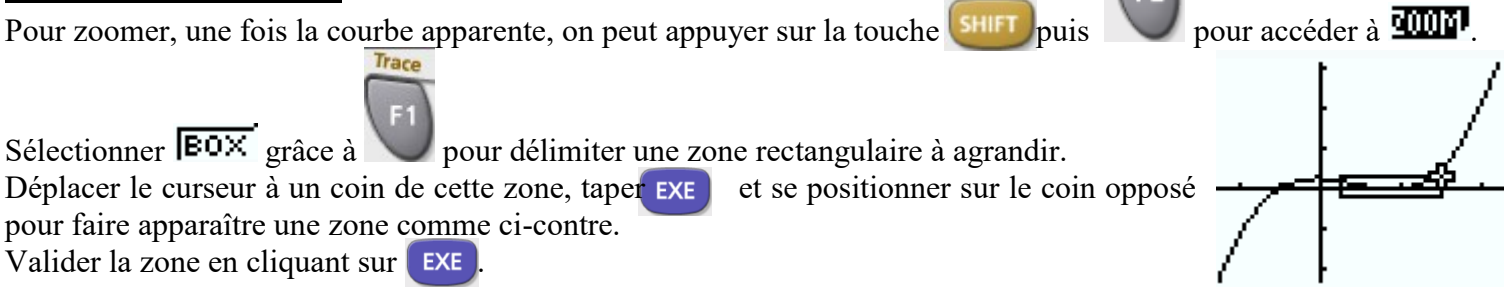

### **Troisième question :**

**Application :** Sur votre calculatrice, utiliser le zoom ou changer la fenêtre graphique pour avoir la représentation de la courbe représentative de la fonction f de sorte à bien y voir le signe de f(x) sur [1;2.5].

Remarque : pour revenir au graphique initial en réglant les paramètres de la fenêtre la touche

### Savoir déplacer un curseur sur une courbe :

Pour cela, une fois la courbe apparue, appuyer sur vo pour faire apparaître un curseur.

Utiliser les flèches directionnelles afin de le déplacer ; les coordonnées apparaissent en bas de l'écran.

### Quatrième question :

#### Application :

a/ En déplaçant le curseur sur la courbe tracée sur la calculatrice, indiquez les coordonnées des points d'intersection de la courbe  $C_f$  avec l'axe des abscisses.

b/ Venez-vous ainsi trouver des images ou des antécédents ? De quel nombre ?

#### Savoir calculer directement l'image d'un nombre :

Pour effectuer des calculs, vous devez travailler dans le répertoire Calculs : Pour y accéder :

- soit vous utilisez la touche menu puis les flèches directionnelles,
- soit vous utilisez suffisamment la touche EXIT pour remonter à la source

Ensuite :

- 1. Appuyer sur la touche
- 2. Sélectionner **FRH** (grâce à la touche F4)
- 3. Sélectionner **EVE** grâce à F1, puis taper sur 1 afin d'évaluer la fonction stockée dans **V1**
- 4. Saisir entre parenthèses le nombre dont vous désirez l'image.

## Cinquième question :

### Application :

a/ Obtenez l'image de 0 puis de 1.

b/ Vérifier que 1.5 et 2 sont deux antécédents de 0.

### Savoir trouver les antécédents d'un nombre k, ce qui revient à savoir résoudre l'équation f(x) = k:

Il suffit de rentrer les deux fonctions dans la calculatrice dans le menu GRAPH, la deuxième étant par exemple saisie dans **\Y2**.

Ensuite, avec Trace, chercher des valeurs approchées des abscisses des points d'intersection entre les deux courbes.

Application : rechercher les antécédents de 2 par f, c'est à dire résolution graphique de f(x) = 2.

a/ Tracer de plus sur votre calculatrice la droite d'équation y = 2.

b/ Adapter la fenêtre graphique afin de visualiser cette droite et la représentation graphique  $C_f$  de f.

c/Trouver graphiquement une valeur approchée d'un antécédent de 2 par f.

d/ Vérifier la solution de f(x) = 2 en utilisant, une fois la courbe tracée, yuis F5 pour activer  $\mathbf{F}$ :

différentes résolutions graphiques sont disponibles : choisir **IECT** pour obtenir les coordonnées de l'intersection.

e/ Vérifier la solution approchée de f(x) = 2 trouvée à l'aide d'un calcul d'image comme dans le savoir précédent.

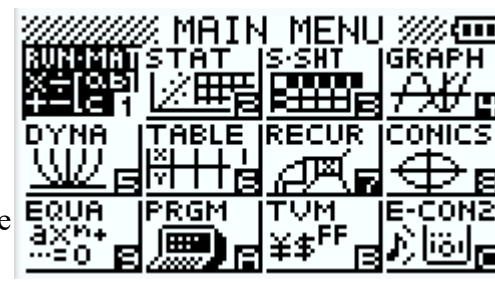